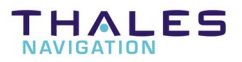

## Scorpio 6001V

## Advanced Vibrator Positioning System

## **USER'S MANUAL**

Documentation Part No. : DSNP100151 Rev B Supersedes Rev. A, dated Sept 1999 Issue: March 2001

DSNP makes no warranty of any kind with regard to this equipment, including, but not limited to, the implied warranties of merchantability and fitness for a particular purpose. DSNP shall not be liable for errors contained herein or for incidental consequential damages in connection with the furnishing, performance, or use of this equipment

This manual contains proprietary information which is protected by copyright. All rights are reserved. No part of this document may be photocopied, reproduced or translated into another language without the prior written consent of DSNP.

The information contained in this manual is subject to change without notice.

### **Table of Contents**

| 1. | Equipment description1-1                                                                                                    |
|----|----------------------------------------------------------------------------------------------------|
|    | Preamble 1-1                                                                                                    |
|    | Items supplied 1-2                                                                                                    |
|    | Specifications       1-3         GNSS receiver       1-3         Built-in UHF receiver       1-3         Performance characteristics       1-3         Physical characteristics       1-3         Electrical characteristics       1-3         Temperature ranges       1-4 |
|    | Interfacing Capability1-4<br>Configuration Capability                                                                                                    |
| 2. | Hardware installation2-1                                                                                                    |
|    | Mounting the 6001V in a vibrator truck                                                                                                    |
|    | Mounting the UHF antenna 2-4                                                                                                    |
|    | Mounting the GPS antenna 2-4                                                                                                    |
|    | Connections                                                                                                    |
|    | Pin out Information                                                                                                    |
| 3. | Software installation                                                                                                    |
|    | Diskette content                                                                                                    |
|    | Installation procedures       3-2         Image: Loading the vibro software on FSGS (Husky palmtop)       3-2         Image: Loading the vibro software on a PC-type computer       3-2                                                                                     |

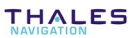

5.

#### 4. Setting up the equipment before starting a vibro-seismic survey4-1

| Setting                          | g up the base station                                                                                                    | 4-1                                                                                                    |
|----------------------------------|----------------------------------------------------------------------------------------------------|----------------------------------------------------------------------------------------------------|
| Setting                          | g up the 6001V                                                                                                    | 4-1                                                                                                    |
| ĺ                                | Connecting the external control unit                                                                                                    | 4-1                                                                                                    |
| ĺ                                | Running the vibro program                                                                                                    | 4-1                                                                                                    |
| ĺ                                | □ Introduction to the user interface                                                                                                    | 4-3                                                                                                    |
| ĺ                                | Dutput                                                                                                    | 4-8                                                                                                    |
| ĺ                                | □ UHF receiver setting & base station identification                                                                                                    | 4-11                                                                                                    |
| ĺ                                | Desition                                                                                                    | 4-13                                                                                                    |
| ĺ                                | □ SV 4-15                                                                                                    |                                                                                                    |
| l                                | Date & time                                                                                                    | 4-19                                                                                                    |
| l                                | System versions                                                                                                    | 4-19                                                                                                    |
|                                  | an anation on with the COO1V                                                                                                    | <b>F</b> 4                                                                                                    |
|                                  |                                                                                                    |                                                                                                    |
| Field                            | operations with the 6001V                                                                                                    |                                                                                                    |
| <b>Field</b><br>Gettin           | g the 6001V started                                                                                                    | <b>3-1</b>                                                                                                    |
| <b>Field</b><br>Gettin<br>Monito | g the 6001V started                                                                                                    |                                                                                                    |
| Field<br>Gettin<br>Monito        | g the 6001V started<br>pring performance from the front panel                                                                                                    |                                                                                                    |
| Field<br>Gettin<br>Monito        | g the 6001V started         pring performance from the front panel         Screen No.0: Operating Status         Screen No. 1: Error report                                                                                                    |                                                                                                    |
| Field<br>Gettin<br>Monito        | g the 6001V started         g the 6001V started         pring performance from the front panel         Screen No.0: Operating Status         Screen No. 1: Error report         Screen No. 2: Position solution                                                                                                    |                                                                                                    |
| Field<br>Gettin<br>Monito        | g the 6001V started         g the 6001V started         cring performance from the front panel         Screen No.0: Operating Status         Screen No. 1: Error report         Screen No. 2: Position solution         Screen No. 3: Time information                                                                                             |                                                                                                    |
| Field<br>Gettin<br>Monito        | g the 6001V started         g the 6001V started         pring performance from the front panel         Screen No.0: Operating Status         Screen No. 1: Error report         Screen No. 2: Position solution         Screen No. 3: Time information         Screen No. 4: GNSS reception status                                                 |                                                                                                    |
| Field<br>Gettin<br>Monito        | g the 6001V started         g the 6001V started         pring performance from the front panel         Screen No.0: Operating Status         Screen No.1: Error report         Screen No. 2: Position solution         Screen No. 3: Time information         Screen No. 4: GNSS reception status         Screen No. 5: Information about sessions | 5-1<br>5-1<br>                                                                                                    |
| Field<br>Gettin<br>Monito        | g the 6001V started         g the 6001V started         pring performance from the front panel         Screen No.0: Operating Status         Screen No.1: Error report         Screen No. 2: Position solution         Screen No. 3: Time information         Screen No. 4: GNSS reception status                                                  | 5-1<br>5-1<br>                                                                                                    |
| Field<br>Gettin<br>Monito        | g the 6001V started                                                                                                    | 5-1<br>                                                                                                    |
| Field<br>Gettin<br>Monito        | g the 6001V started                                                                                                    | 5-1<br>5-1<br>5-1<br>5-2<br>5-3<br>5-3<br>5-4<br>5-4<br>5-4<br>5-5<br>5-5<br>5-5<br>5-5<br>5-6<br>5-6<br>5-6<br>5-7                      |
| Field<br>Gettin<br>Monito        | g the 6001V started                                                                                                    | 5-1<br>5-1<br>5-2<br>5-3<br>5-3<br>5-4<br>5-4<br>5-4<br>5-4<br>5-5<br>5-5<br>5-5<br>5-5<br>5-6<br>5-6<br>5-6<br>5-7<br>5-8               |
| Field<br>Gettin<br>Monito        | g the 6001V started                                                                                                    | 5-1<br>5-1<br>5-2<br>5-2<br>5-3<br>5-4<br>5-4<br>5-4<br>5-4<br>5-5<br>5-5<br>5-5<br>5-5<br>5-6<br>5-6<br>5-6<br>5-7<br>5-7<br>5-8<br>5-9 |

## **1. Equipment description**

#### **Preamble**

The Scorpio 6001V receiver is a DGPS sensor intended for vibro-seismic operations. Basically, the 6001V is used to generate NMEA0183 messages (\$GPGGA) to be returned to the central acquisition system via the local vibrator control unit.

The 6001V receives differential data from a base station through a UHF radio link. The base station may be of the Scorpio 6001/2 SK type or of the NDS100 MKII type.

Once the 6001V has been properly set up and installed in the cabin, getting it started is as simple as switching on a bulb.

The 6001 V is of the "black box" type and so, if changes have to be made to its configuration, this should be done from a peripheral (a palmtop or PC computer).

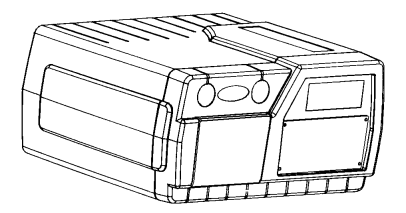

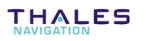

## **Items supplied**

The list below is just informative. The detail of the equipment delivered is accurately described in the accompanying "List of items" document.

We reserve the right to make changes to the list below without prior notice.

- 1 × 6001V unit
- 1 × Scorpio Vibro Software (VIV20000) supplied on 3½ diskette
- $1 \times Vibrator kit$  (receiver holder, shock absorbers, screws and washers)
- 1 × Power cable
- 2 × RS232 cables
- 1 × Power filter (two capacitors, 2.2 to 3.3  $\mu$ F/100 V)
- 1 × AEROANTENNA GPS antenna
- $1 \times GPS$  antenna mounting kit (cylindrical hollow mast+ clamp and small items)
- $1 \times 50-\Omega$  coaxial cable for GPS antenna (10 m long)
- 1 × UHF antenna (half-wave Procom FSP70, with FME/TNC adaptor at antenna base). The model delivered depends on the working frequency range:
  - 415-435 MHz: FSP70/425 (Part No. 3310190)
  - 430-450 MHz: FSP70/440 (Part No. 3310196)
  - 450-470 MHz: FSP70/460 (Part No. 3310188)
- 1 × cylindrical hollow mast for UHF antenna (Part No.26E1076531A), fitted with TNC male connector and coaxial cable (6 m long) + FMP40 clamp

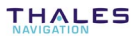

## **Specifications**

#### GNSS receiver

- 16-channel L1 receiver
- WAAS/EGNOS compatible
- Multi-path mitigation techniques and low-noise observables

#### **Built-in UHF receiver**

- Frequency band: 410-470 MHz
- Channeling: 12.5 kHz
- Modulation type: GMSK @ 4800 Bd or DPSK @ 1200 Bd

#### Performance characteristics

- EDGPS accuracy: better than 50 cm
- UHF coverage: up to 40 km, depending on antenna heights (at base station and on trucks) and care taken in installing the equipment

#### **Physical characteristics**

- Case dimensions (H×W×D): 130×260×220 mm
- Weight: less than 4 kg

#### **Electrical characteristics**

- Consumption: 15 W
- Input power voltage: 10 to 36 V DC, floating

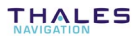

#### **Temperature ranges**

- Receiver:
  - Operating: -10°C to +55°C
  - Storage: -40°C to +70°C
- UHF and GPS antennas:
  - Operating: -40°C to +70°C

#### **Interfacing Capability**

- Standard \$GPGGA message (NMEA0183)
- Position expressed on the WGS84.
- Two independent RS232 output ports (default output rates: 0.5 and 5 seconds)
- Compatible with Sercel VE432, Pelton Advance III, etc.

#### **Configuration Capability**

- The 6001V can be configured from any computer
- The following parameters are configurable:
  - UHF frequency
  - Modulation type
  - Base station
  - Output rates on both ports
  - · Initialization position
  - Antenna offset
  - +

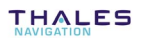

## 2. Hardware installation

### Mounting the 6001V in a vibrator truck

The 6001V is designed to be mounted inside the vibrator truck cabin. Any convenient place may be chosen for that purpose.

#### □ Space required in the cabin

The volume occupied by the 6001V is about 7.5 dm<sup>3</sup> (H×W×D:  $130\times260\times220$  mm).

You should allow for additional space under the equipment, to preserve free access to the connectors located on the receiver rear panel, and also between the wall and the mounting bracket, to insert the shock absorbers.

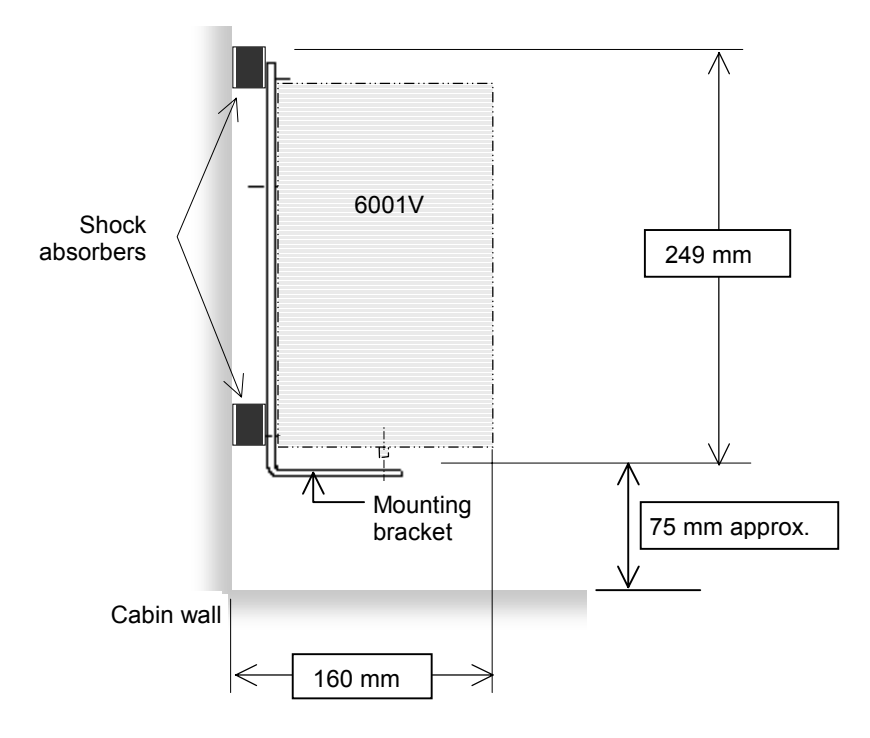

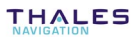

When choosing a place inside the cabin, remember the distance to the UHF antenna should remain as short as possible (a 6-m coaxial cable is provided for the connection of this antenna to the 6001V).

#### Wall drilling diagram

All 4 holes dia. 6 mm. Tapping is recommended (M6) to receive the threaded axes of the shock absorbers as this will prevent you from having to insert screws from behind the wall.

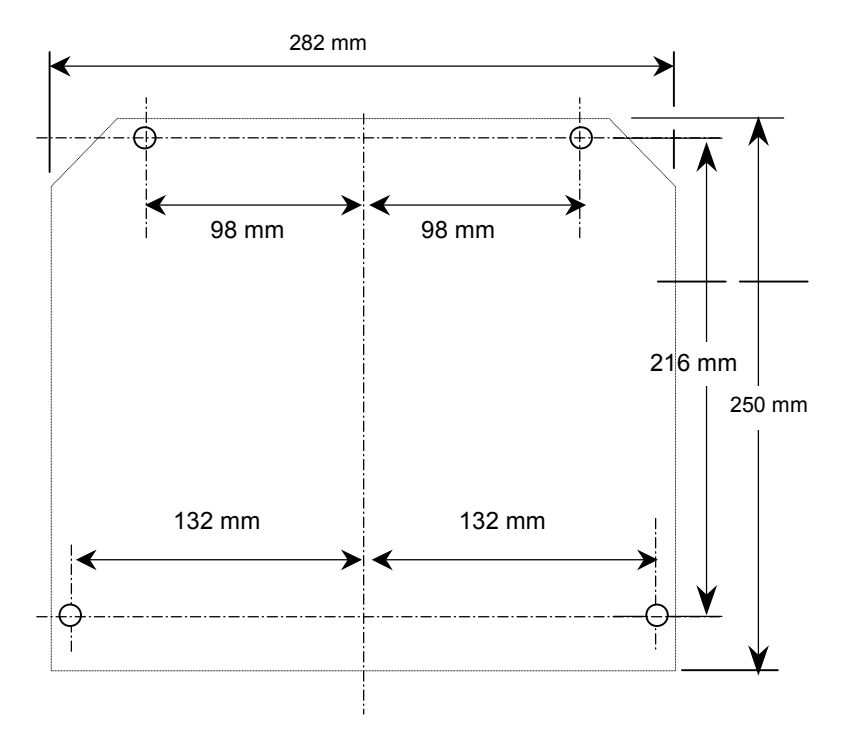

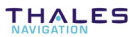

#### Mounting procedure

- First the 6001V unit should be secured on its mounting bracket:

Place the 6001V in position on the mounting bracket: front panel upward, bottom side facing the vertical side of the mounting brackets. The rear panel should rest on the horizontal side of the bracket. Make the 4 holes in the bracket coincide with those in the 6001V case. Insert and tighten the M4 screws provided in the kit.

- Then the assembly should be secured to the cabin through shock absorbers. Shock absorbers may be inserted in either direction.

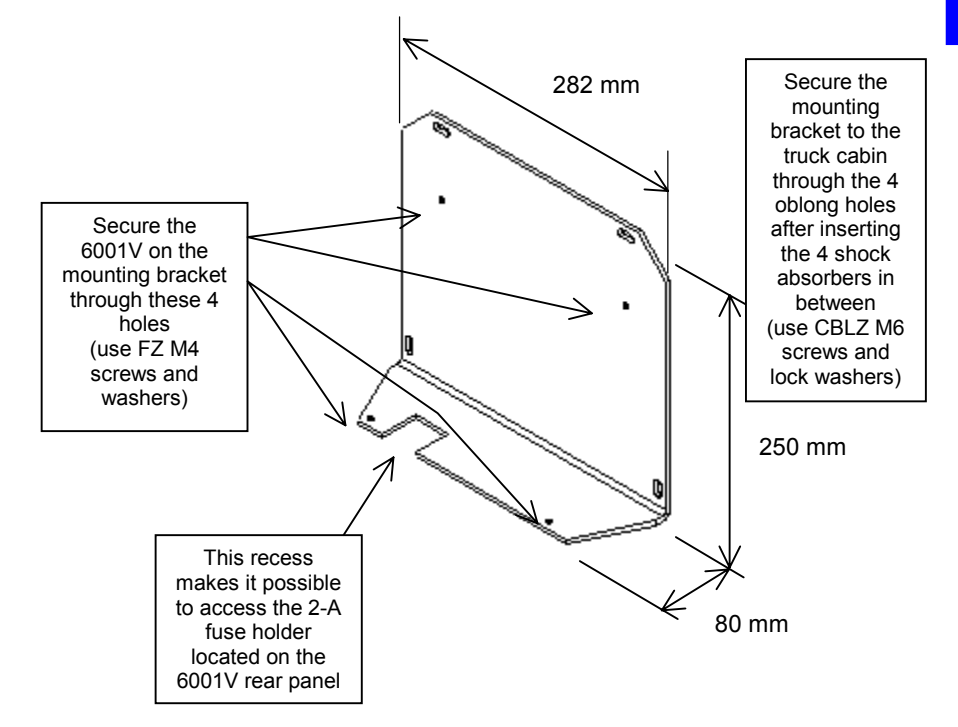

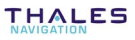

## Mounting the UHF antenna

Install the UHF antenna on top of the vibrator truck cabin. This place is recommended for the following reasons:

- It is remote from the alternator, which is an unwanted source of wide-band noise
- It allows for short coaxial link, with as few interference as possible between the antenna and the receiver (no other cables in the vicinity)

The following items are provided to install the UHF antenna:

- A hollow cylindrical mast on which to mount the UHF antenna (TNC male connector, at the end of the coaxial cable, secured on top of the mast)
- A stainless clamp (FMP40) to secure the above mast & to another cylindrical mast, dia. 60 to 80 mm, mounted on the truck.

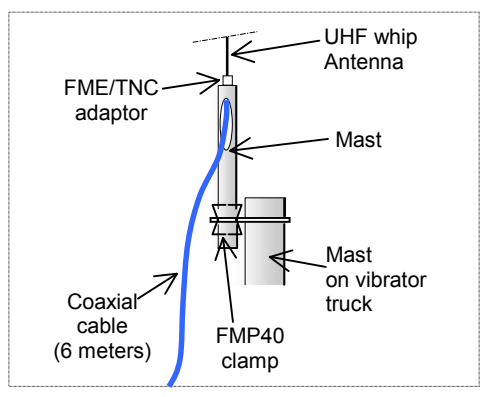

## Mounting the GPS antenna

The following items are provided to install the GPS antenna:

- A hollow cylindrical mast, ext. dia. 27 mm, length 20 cm, with a tapped end (NF series, American standard, 14 SELLERS, dia. 1 inch) intended to receive the GPS antenna
- A special stainless clamp (FMP40) to secure the above mast & antenna to another cylindrical mast, dia. 60 to 80 mm, mounted on the truck.

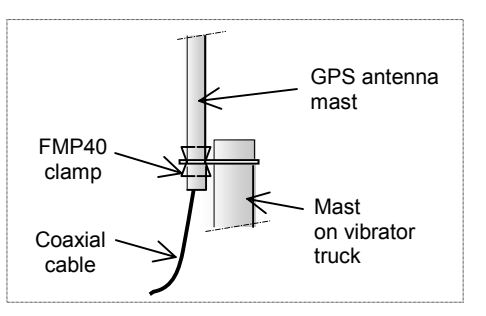

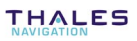

- Install the GPS antenna as close as possible to the vertical to the vibrator base plate. If the surface to which the antenna is mounted is liable to be lifted and lowered, make sure the antenna is not subject to obstructions when placed in the lower position.
- Insert the GPS coaxial cable into the hollow mast and connect the end of this cable to the GPS antenna
- Mount the GPS antenna on top of the mast
- Secure the GPS antenna+ mast to the truck mast using the FMP40 clamp.

## Connections

(See also illustration on the next page).

- Connect the coaxial cable from the UHF antenna to the DGPS input
- Connect the coaxial cable from the GPS antenna to the GPS input
- Connect the power cable from the truck battery to either power input. To protect the 6001V from possible interference, on power source side, connect the power filter provided (case screwed on truck chassis, cable end connected to the positive terminal of the battery).

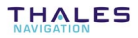

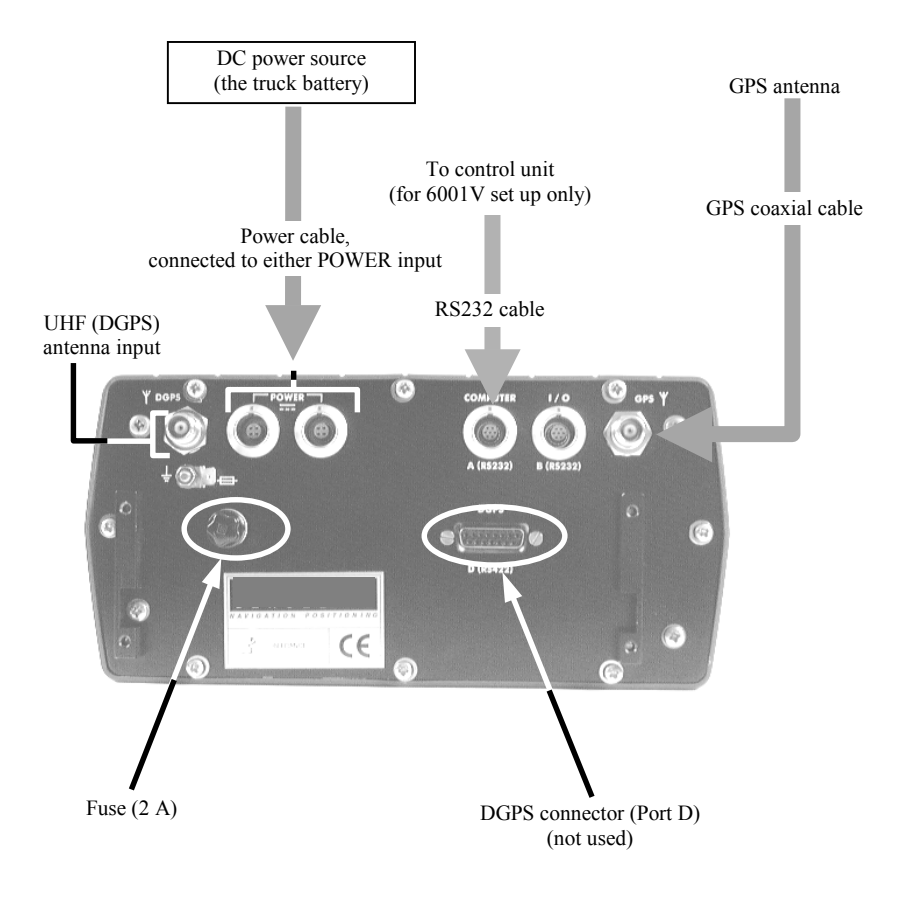

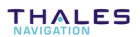

## **Pin out Information**

COMPUTER connector, (RS232 Port A), type: JKX FD1G 07 MSSDSM (plug: JBX1 MPN), manufacturer: FCI, pin view

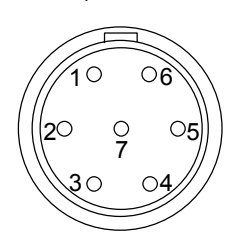

|     |           | _      |
|-----|-----------|--------|
| Pin | Signal    |        |
| 1   | +12 V     | output |
| 2   | TXD       | output |
| 3   | RXD       | input  |
| 4   | REMOTE ON | input  |
| 5   | GND       |        |
| 6   | CTS       | output |
| 7   | RTS       | input  |
|     |           |        |

I/O connector, (RS232 Port B), type: JKX FD1G 07 MSSDSM (plug: JBX1 MPN), manufacturer: FCI, pin view

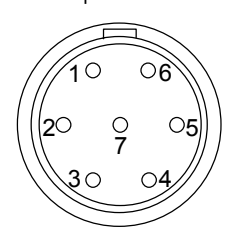

|     |          | -      |
|-----|----------|--------|
| Pin | Signal   |        |
| 1   | +12 V    | output |
| 2   | TXD      | output |
| 3   | RXD      | input  |
| 4   | Not used |        |
| 5   | GND      |        |
| 6   | CTS      | output |
| 7   | RTS      | input  |
|     |          |        |

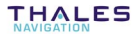

2

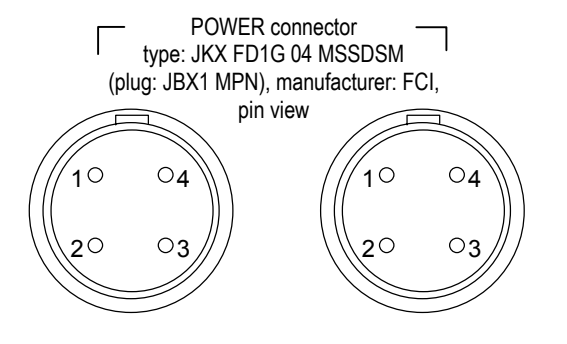

| Pin | Signal        |
|-----|---------------|
| 1   | + Power input |
| 2   | + Power input |
| 3   | - Power input |
| 4   | - Power input |

TNC-male coaxial connector (GNSS antenna input)

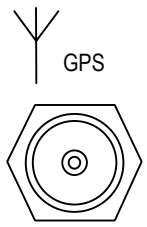

TNC-male coaxial connector (to UHF antenna)

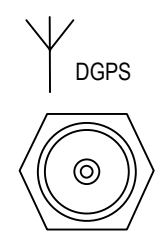

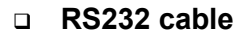

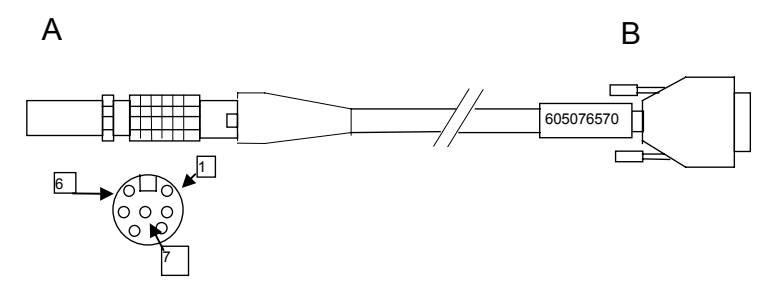

A is a 7-contact JKX FD 1G 07 MSSDSM (5011253) plug with JBX1 MPN (5080359) sleeve. Manufacturer: FCI.

B is a 9-contact female subD DE-9S (5030357) connector with metal cover 8655MH09-11 (5080357). Manufacturer: FCI.

Shielded cable, 4-pair, FMA2R (6030097). Overall length 2 m.

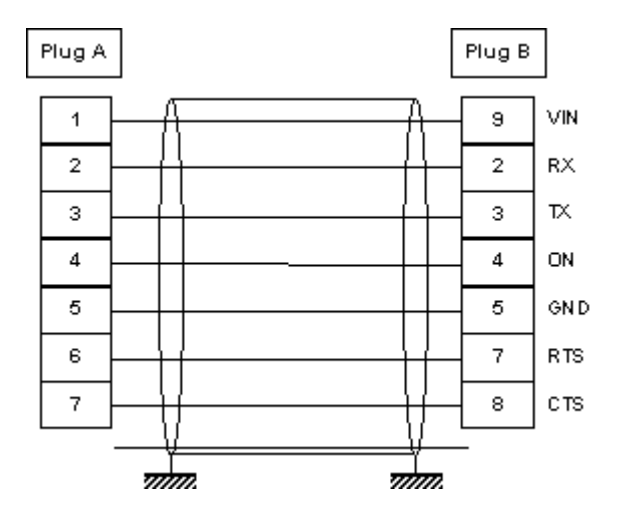

2

+

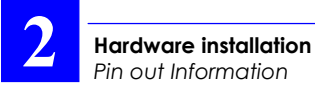

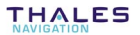

## 3. Software installation

### **Diskette content**

The diskette provided (*GPS Scorpio Vibro Software*) contains a folder named *Viv20000* in which you should find the following files:

| <br>Cmdhcom.cfg  | 1 Ko   |
|------------------|--------|
| 🛅 Cmdhcom.exe    | 44 Ko  |
| Cmdhcom.log      | 6 Ko   |
| 🛋 desktop.\$\$\$ | 1 Ko   |
| 👅 h.bat          | 1 Ko   |
| 🗒 Readme.txt     | 2 Ko   |
| 👅 v.bat          | 1 Ko   |
| 👅 VIBROFR.bat    | 1 Ko   |
| 👅 VIBROPCFR.bat  | 1 Ko   |
| 🐻 VIBROPCUK.bat  | 1 Ko   |
| 👅 VIBROUK.bat    | 1 Ko   |
| 🗐 VIV20000.cfg   | 2 Ko   |
| 🗂 VIV20000.exe   | 135 Ko |
| 🗃 VIV200FR.lan   | 8 Ko   |
| 🔊 VIV200UK.lan   | 8 Ko   |

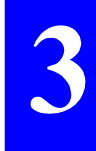

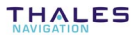

## Installation procedures

#### □ Loading the vibro software on FSGS (Husky palmtop)

- Connect the palmtop to a PC-type computer
- Insert the Viv20000 diskette into the PC computer drive
- On the palmtop, run HCOM by typing "hcom /c2"
- On the PC-type computer, from the diskette, run the batch file VIBROFR.BAT (for French language), or VIBROUK.BAT (for English language)
- On the palmtop, press ESC key once the "Reception Complete" message appears on the palmtop screen, denoting successful upgrading of the resident program.
- Remove the diskette from the drive and put it in a safe place.

**NOTE:** The vibro software may be installed on the same FSGS as the one used with your Scorpio 6001/2 MK & SK equipment.

#### **Loading the vibro software on a PC-type computer**

- Insert the Viv20000 diskette into the PC computer drive
- From the diskette drive, run the batch file VIBROPCFR.BAT (for French language) or VIBROPCUK.BAT (for English language)
- You can then move the program file c:\vibro.exe wherever you want.
- Remove the diskette from the drive and put it in a safe place.

÷

THALES

# 4. Setting up the equipment before starting a vibro-seismic survey

## Setting up the base station

Refer to the *Scorpio 6001 MK & SK User's Manual*, documentation Part No. 0311375 or to the *NDS100MkII installation & Operating Instructions Manual*, Part No. 0311320.

## Setting up the 6001V

#### Connecting the external control unit

Connect the external control unit (a PC or a palmtop) to port A on the 6001V. At first delivery, the default configuration of this port is the following:

- Baud rate: 9600
- Data bits: 8
- Stop bits: 2
- Parity: None

#### Running the vibro program

- On FSGS, from the DOS prompt, type in "V" and press "Yes"
  - or
- On a PC-type computer Run the program file "vibro.exe 1" (for port 1) or "vibro.exe 2" (for port 2).

In both cases, the following screen will appear denoting autotests in progress:

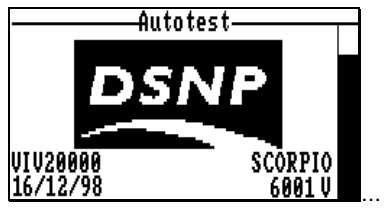

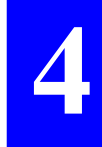

Then the main menu will appear from which you can run any function you like.

The diagram below reviews all the possible functions accessible from the 6 icons of the main menu.

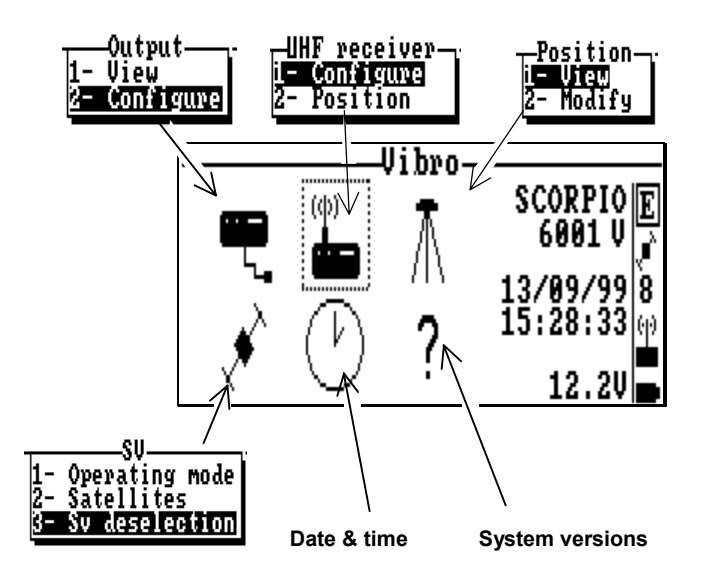

- Use the vertical- or horizontal-arrow keys (↑, ↓, →, ←) to select an icon. The selected icon is surrounded by dotted lines.
- Press → to validate your selection (or press the corresponding numeral shortcut key).

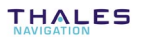

#### Introduction to the user interface

All user-interface screens are divided into two distinct areas as shown below. The status area is permanently shown.

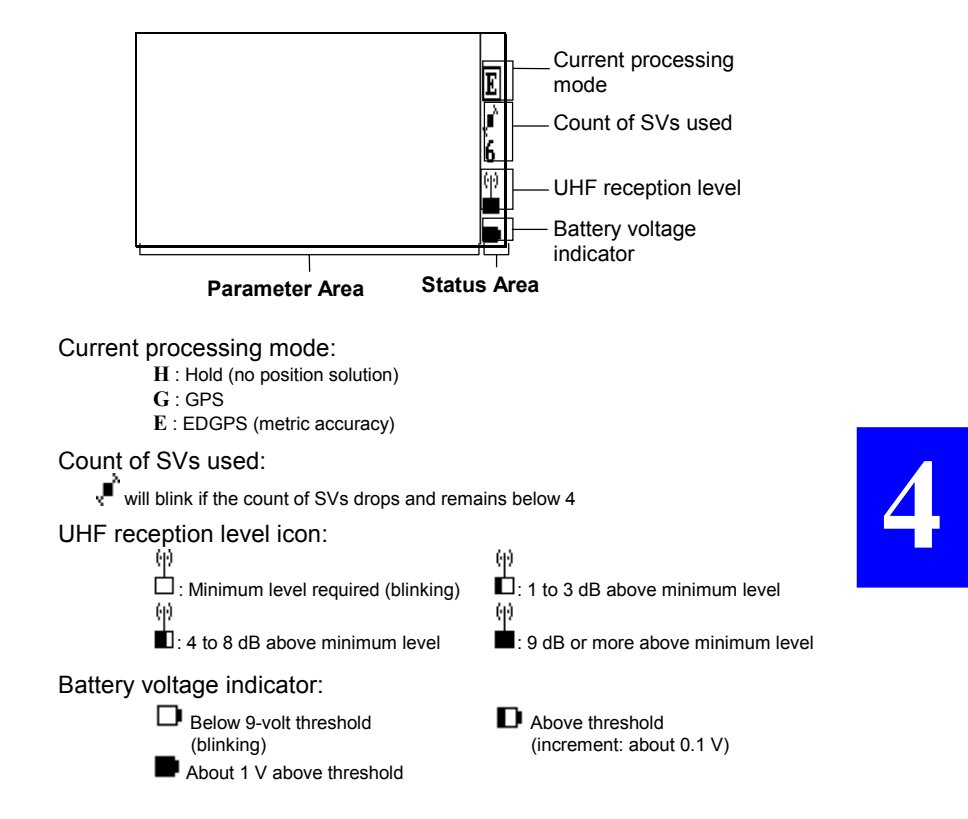

#### • Main menu screen

The main menu shows the 6 groups of functions available in the form of icons (see below).

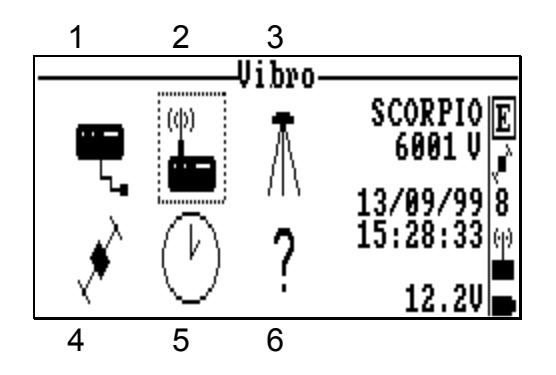

Use the vertical- or horizontal-arrow keys  $(\uparrow, \downarrow, \rightarrow, \leftarrow)$  to select an icon. The selected icon is surrounded by dotted lines. Then press  $\dashv$  to enter the corresponding function. Alternately, you can directly enter a function by pressing the corresponding numeral key (see figures 1 to 6 in the screen example above)

• Function menus

They are displayed after selecting an icon in the main menu and pressing  $\lrcorner$  . Function menu example:

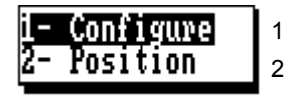

- Using the vertical-arrow keys, select a function in the menu and then press → again to run this function
- Alternately, you can directly run a function by pressing the corresponding numeral key (se figures in the screen example above).

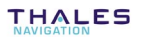

#### • Help menus

There is a **Help** menu specific to almost each function, listing all the commands available in the context of this function.

To display the **Help** menu, press the **F1** key. This causes the **Help** menu to be superimposed on the screen. Then do the following:

- Press the key-letter to run the desired command.
- or simply press the **Esc** key if you do not want to run any command. Incidentally, this will remove the Help menu from the screen

For example, from the **Help** menu below, pressing the "D" key will directly display the screen allowing you to set the date.

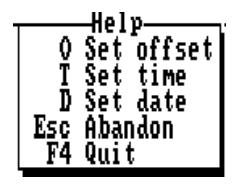

**NOTE:** You cannot view any **Help** menu while editing a parameter.

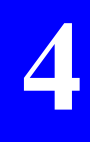

#### • Other important keys

#### Esc

- Pressing the **Esc** key will take you back to the preceding screen, or will remove the **Help** menu from the screen, or will cancel the change you make to a parameter. Repeated presses on this key will take you back to the main menu

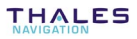

#### F2

- From anywhere in the program, pressing the **F2** key will allow you to display the last solution computed for your current position (see screen example in page *4-13*).
- F4

#### • Making changes to parameters

Depending on the size and type of the parameters that can be changed, the program will use different scenarios to let you make that change:

- If the screen contains numerical or alpha-numerical parameters, a cursor (inverse video) will appear on the first of them.

To change this parameter, simply type in the new value. Note that the position of the field on the screen will be shifted to the left while you edit it. If the size of the parameter is relatively long, an edit box will appear on top of the screen to show the entire field while you edit it.

In both cases, the new value will be validated after you press  $\dashv$ . Use  $\downarrow$  or  $\uparrow$  to access the next or previous field (respectively).

If a parameter can only be set to some specific software-set values, then this field will be marked with a "▶". To know the possible values and choose one of them, use ↓ or ↑ to access this field and then press →. A select box appears showing these values. Use ↓ or ↑ to choose the desired value and press ⊥ to validate your choice (the select box is removed from the screen at the same time). Alternately, you can directly type the numeral key corresponding to the row in which the desired value is shown (same as function menus, see page 4-4).

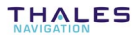

- Messages and alarms
  - The buzzer will beep in the following cases:
    - At the end of every auto-test
    - In case of invalid data entry or display request or other errors
  - Low battery alarm:
    - A beep will be heard and the "Battery is low" message will appear
    - Battery icon in the status area will blink until you change the battery
  - Satellite alarm:
    - Satellite icon in the status area will blink until 4 SVs or more can be received
  - Low UHF level alarm:
    - A beep will be heard when the reserve of UHF reception level drops below 3 dB
    - UHF reception icon in the status area will blink until reception conditions come back to normal
  - Communications problem with receiver:
    - A beep will be heard and the "Receiver not responding" message will appear

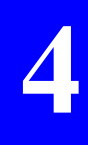

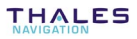

#### Output

The 6001V delivers \$GPGGA sentences on its two RS232 ports (A and B). Using the **Output** function, you can set each of the receiver ports and view the \$GPGGA sentences generated by the 6001V as they are made available on the ports.

• Setting the output ports

|   |   | <br> |  |
|---|---|------|--|
| ٠ |   |      |  |
| ٠ | _ |      |  |
| ٠ |   | _    |  |
| ٠ |   |      |  |
| ٠ |   |      |  |
| ٠ |   |      |  |
| ٠ |   |      |  |
| ٠ |   |      |  |
| ٠ |   | •    |  |
| ٠ |   |      |  |

- From the main menu, select in the **Configure** (2). A new screen appears allowing you to set the output ports. You can do the following on each port:
  - enable or disable the output of the \$GPGGA data (ON/OFF)
  - set the interval of time between any two consecutive \$GPGGA sentences (**Period** in seconds)

Screen example:

|                  | Output |                  |
|------------------|--------|------------------|
| Port A<br>Period | varpar | ► 01 E<br>0.55 ¢ |
| Port B<br>Period |        | ▶ ON (։)<br>5.0s |
|                  |        |                  |

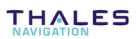

٦

• Viewing the generated \$GPGGA sentences

Г

- From the main menu, select , then **View** (1). A new screen appears showing the content of the latest \$GPGGA sentence available. The screen is updated every time a new sentence is output on port A. Screen example:

| \$GPGGA,133301.99,<br>4716.10452,N,<br>00129.45429,W,<br>5,08,1.3,89.91, | Е<br>,¢<br>(р) |
|--------------------------------------------------------------------------|----------------|
| M,0.00,M,1.0,0000                                                        |                |

\*\*\*\*\*

| Data in the<br>above example: | Data format:    | Definition:                                                                              |
|-------------------------------|-----------------|------------------------------------------------------------------------------------------|
|                               | \$GPGGA         | : NMEA183 message identifier                                                             |
| 133301.99                     | : hhmmss.ss     | : UTC time of position computation                                                       |
| 4716.10452,N                  | : 1111.11111,a  | : Latitude in degrees (2 char.),<br>minutes (2 char.), 1/100 000<br>min., N/S indicator  |
| 00129.45429,W                 | : yyyyy.yyyyy,a | : Longitude in degrees (3 char.),<br>minutes (2 char.), 1/100 000<br>min., E/W indicator |

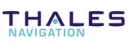

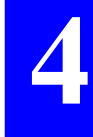

4-9

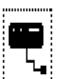

| Data in the above example: | Data format:    | Definition:                                                                                                    |
|----------------------------|-----------------|----------------------------------------------------------------------------------------------------|
| 5                          | : <b>x</b>      | : GPS quality figure :                                                                                                    |
|                            |                 | 0 : fix not available, or<br>invalid<br>1 : straight GPS fix<br>2 : Differential GPS fix<br>5 : EDGPS mode (float<br>RTK) |
|                            |                 | 6 : Estimated (dead reckoning) mode                                                                                       |
| 08                         | : XX            | Number of SVs used to compute the fix                                                                                     |
| 1.3                        | : <b>x.x</b>    | : Horizontal Dilution of Precision<br>(-1 if not computed)                                                                |
| 89.91,M                    | : x.xx,M        | : Antenna altitude above MSL, in<br>meters (if MSL ≠ 0). If MSL = 0,<br>ZP is the altitude above the<br>WGS84             |
| 0.00,M                     | : <b>x.xx,M</b> | : Geoidal separation (between ellipsoid and Mean Sea Level)                                                               |
| 1.0                        | : <b>x.x</b>    | : Age of Differential corrections,<br>on average (null field if DGPS<br>not used)                                         |
| 0055                       | : xxxx          | <ul> <li>Identification of reference<br/>station used (null field if not<br/>used).</li> </ul>                            |

#### **UHF** receiver setting & base station identification

#### • Configuring the UHF receiver

From the main menu, select , then **Configure** (1). A new screen appears allowing you to configure the built-in UHF receiver (used for the data link with the base station). Example:

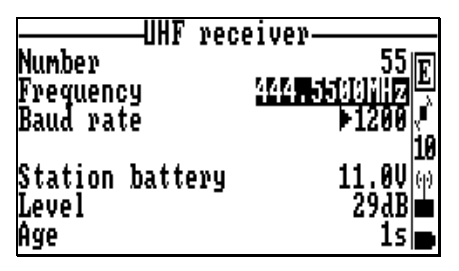

The following parameters should be entered on this screen (in order of appearance):

- Identification number of the base station you want to work with
- Transmission frequency of the base station
- Data baud rate used at the base station (1200 Bd if DSNP code or code/phase format, or 4800 Bd if LRK format) (Ask the person in charge of the base station if you don't know which baud rate to use)

Once the above 3 parameters are correct, the lower part of the same screen is updated to provide the following status information (in order of appearance):

- Current value of battery voltage at the base station
- UHF reception reserve, in dB, above minimum level required
- Age of the correction data received through the UHF data link

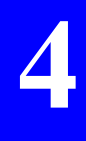

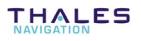

Setting up the equipment before starting a vibro-seismic survey Setting up the 6001V

• Viewing the characteristics of the selected base station

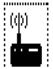

- From the main menu, select **m**, then **Position** (2). A new screen appears providing the identification and location of the selected base station, as well as the **distance separating your current location from the base station**. Screen example:

|          | _Position   |
|----------|-------------|
| Number   | 55 E        |
| Easting  | 310335.880m |
| Northing | 259166.959m |
| Altitude | 45.648m19   |
| Distance | 169.370m    |

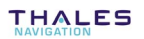

#### Position

#### • Viewing the solution of your current position

- From the main menu, select , then **View** (1). A new screen appears providing the solution of your current position. The information is presented on two screens. Use the **PgUp** and **PgDn** keys to change screen.

Screen examples:

| P                                                                                                    | nsition1/2_                                                                 |
|----------------------------------------------------------------------------------------------------|-----------------------------------------------------------------------------|
| Number of SŪ <sup>3</sup>                                                                                                    | 's 816                                                                      |
| Mode                                                                                                    | FDCPŠ                                                                       |
| Condocu                                                                                                    | UCS84/Lat-Long                                                              |
| Latituda                                                                                                    | 47016/ 06 2721 "N Q                                                         |
| Langi tula                                                                                                    | 1020/27 2217-00                                                             |
| Lungi tuae                                                                                                    | 1-67 67.6017 M (W)                                                          |
| HITITUAE                                                                                                    | 70.001M                                                                     |
| Hntenna                                                                                                    | 3.470M                                                                      |
| -                                                                                                    |                                                                             |
| Pr Pr                                                                                                    | ncition 2/2                                                                 |
| P(                                                                                                    | osition——2/2-                                                               |
| Po<br>Uncertainty                                                                                                    | osition2/2-<br>:                                                            |
| Pulling Pulling Pullin | osition2/2-<br>                                                             |
| Puncertainty<br>Latitude<br>Longitude                                                                                                    | osition2/2-<br>;<br>0.212m<br>0.182m<br>*                                   |
| Puncertainty<br>Latitude<br>Longitude<br>Horizontal                                                                                                    | osition 2/2-<br>:<br>0.212m<br>0.182m√<br>0.279m 8                          |
| Puncertainty<br>Latitude<br>Longitude<br>Horizontal<br>Vertical                                                                                                    | osition2/2-<br>:<br>0.212m<br>0.182m ଏ<br>0.279m 8<br>0.279m 8<br>0.119m ଡ଼ |
| Puncertainty<br>Latitude<br>Longitude<br>Horizontal<br>Vertical                                                                                                    | osition 2/2-<br>:<br>0.212m<br>0.182m<br>0.279m 8<br>0.119m<br>மு           |

This function is accessible from anywhere in the program by pressing the  $\ensuremath{\textbf{F2}}$  key.

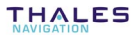

4

## • Initializing the position processing; Entering the GPS antenna height above the ground

Should the location of the truck at the beginning of the survey be at a very remote distance from the position displayed on the screen below, you may help the 6001V initialize the position processing by entering, on this screen, an estimate of the truck's current position.

This function is also used to enter the height of the GPS antenna above the ground (**Antenna** field).

- From the main menu, select , then **Modify** (2). On the screen which then appears, enter the approximate coordinates of the truck location (see example below). The coordinates should be expressed in the current geodesy.

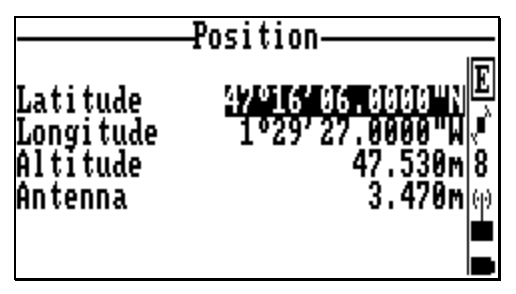

NOTE: Modifying any of these coordinates will cause the position processing in the 6001V to be re-initialized

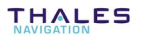

□ SV

#### • Viewing the status of the GPS constellation

- From the main menu, select , then **Satellites** (2). A new screen appears providing information about the GPS constellation visible from your current position. The information is arranged in two screens. Use the **PgUp** and **PgDn** keys to change screen. Screen examples:

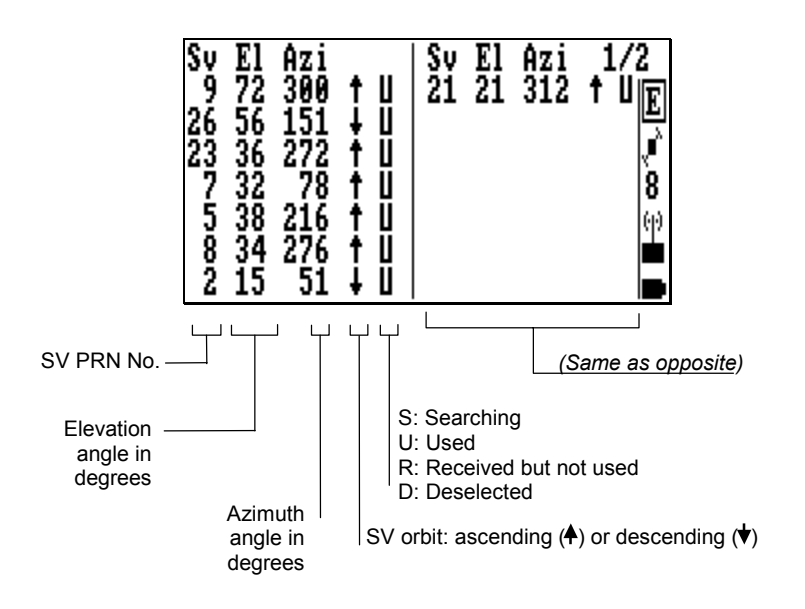

4

Screen 2/2 contains graphical and alpha-numerical information about the constellation.

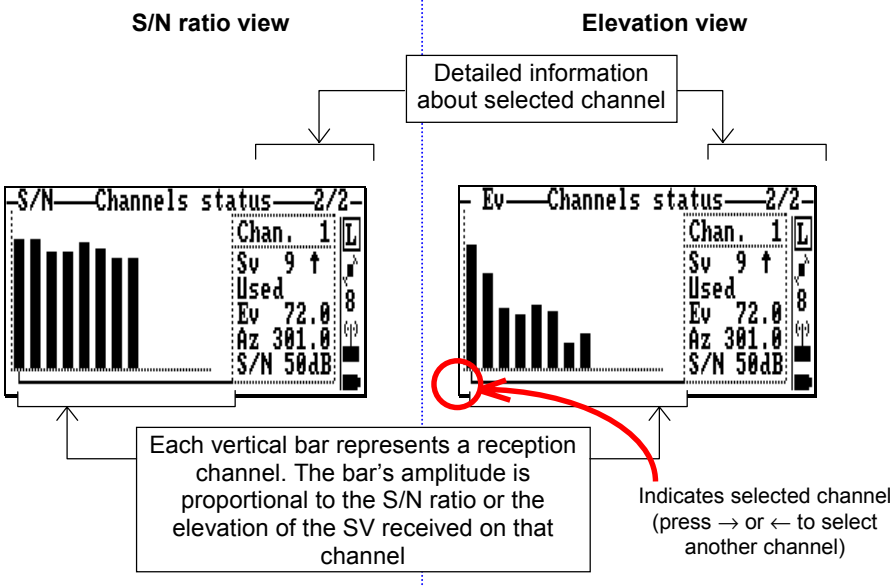

Help menu associated with screen 2/2:

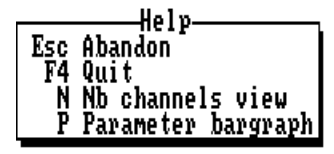

- Press the N key to define the number of channels represented on the bar graph (typically 16 or 12)
- Press the P key to select which bar graph to show on the screen (either S/N Ratio or Elevation view)
- Use the horizontal-arrow keys to display complete information for the desired channel.

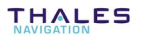

- **Rejecting satellites** 
  - From the main menu, select , then **SV deselection** (4). A \_ new screen appears allowing you to reject one or more GPS satellites from the position processing.

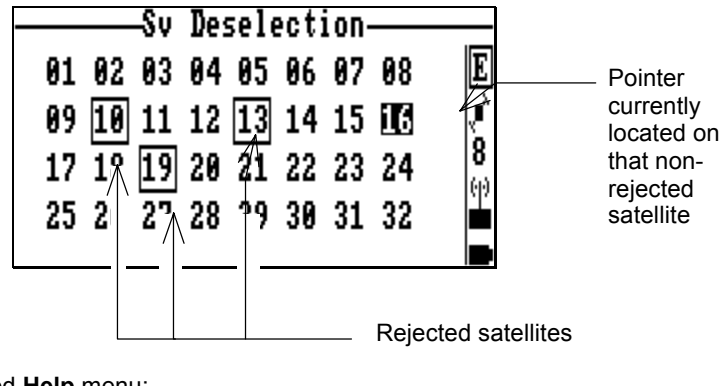

Associated Help menu:

|                   | Heln                                              |
|-------------------|---------------------------------------------------|
| Del<br>Yes<br>Esc | Select/unselect Sv<br>Accept selection<br>Abandon |
| F4                | Quit                                              |

According to context:

- Use the arrow keys to select the PRN of the SV you want to reject or re-select
- Press the **Del** key to reject or re-select the highlighted SV
- Press the Yes key to validate all the changes made to the PRN table

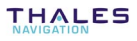

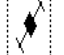

• Operating mode

The 6001V can operate in one of the following operating modes:

- 1. EDGPS (enhanced DGPS), achieving meter accuracies
- 2. GPS, less accurate than EDGPS

The default processing mode is **EDGPS**.

Follow the instructions below if you want to change the default setting:

- 1. From the main menu, select (1), then Operating mode (1). Operating mode
  Operating mode (1)
- Select the Operating mode field and then press the → key. A new dialog box appears asking you to choose a mode:

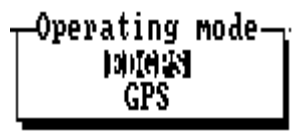

2. Choose an option and then let the 6001V complete the initialization phase.

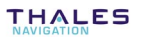

#### Date & time

- From the main menu, select . The screen which then appears allows you to read or change the local time.

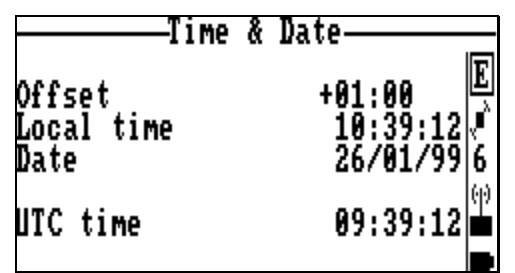

Associated Help menu:

|           | _Holn                |
|-----------|----------------------|
| ļ ♀       | Set offset           |
| D D       | Set time<br>Set date |
| Esc<br>F4 | Abandon<br>Quit      |
| _         | 404.0                |

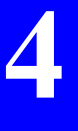

System versions

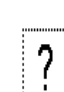

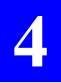

Setting up the equipment before starting a vibro-seismic survey  $\ensuremath{\mathsf{Setting}}$  up the 6001V

## 5. Field operations with the 6001V

#### Getting the 6001V started

At the beginning of the vibro-seismic survey, provided the 6001V has been properly installed, connected and configured, the only thing the truck driver has to do is to depress the ON/OFF push-button on the 6001V front panel (the leftmost button).

The 6001V will then operate according to its configuration.

At the end of the survey, to switch off the 6001V, hold the ON/OFF pushbutton depressed for about two seconds until the status display turns blank.

#### Monitoring performance from the front panel

The 6001V can be considered as a receiver of the "black box"-type, which means that the truck driver is not supposed to monitor anything.

However, the 6001V is fitted with a 2-line×16-character status display providing real-time status information. The information reported on the status display is detailed in the present chapter.

The **Scroll** push-button on the front panel provides access to the different data available from this display.

When you turn on the 6001V, the following message appears on the status display until the self-tests are complete:

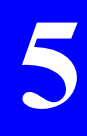

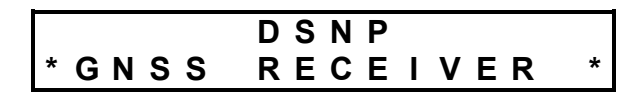

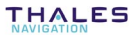

Then the status display changes as the receiver status changes. Ten different screens have been designed to describe the receiver's internal data (status, configuration, software versions). You only need to use the **Scroll** push-button located on the front panel to access each of these screens. A long press on this button will unconditionally take you back to screen No. 0 (the most important one at receiver start up).

Each screen is identified by a number to help you navigate through the set of screens. The screen number is located at the beginning of the upper line:

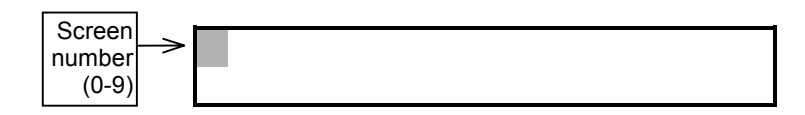

When the amount of data is too large to fit on a single screen, several "subscreens" are created for this screen. In this case, the screen number is recalled at the beginning of each subscreen. Use the same button (the **Scroll** push-button) to access the different subscreens (and then to access the next screen).

#### Screen No.0: Operating Status

At the end of the self-tests, status screen No. 0 appears. Display example:

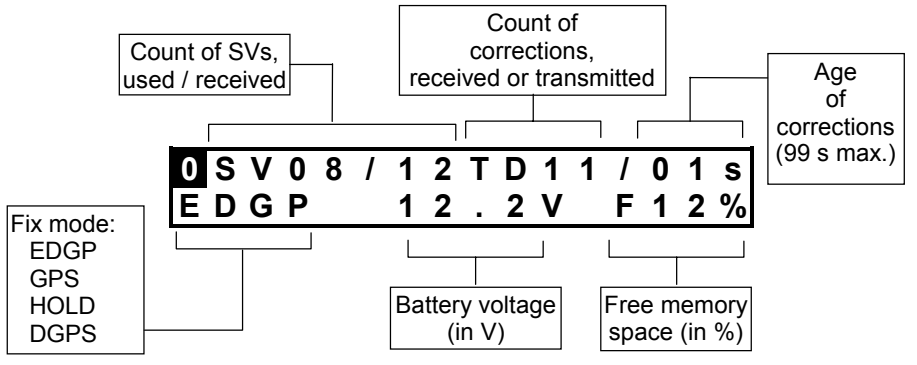

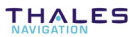

• Fix mode

EDGP (EDGPS) : Enhanced DGPS

- GPS : "pure" or "straight" GPS
- HOLD : No position solution available
- DGPS : Differential GPS

Screen No. **0** (refresh rate: 1.0 second) will be maintained on the status display until you depress the Scroll button.

If an error is detected in the receiver (anomaly, etc.), the screen number will start blinking, prompting you to have a look at screen No.1 to know more about the detected error(s). Unless the detected error still persists, it is simply acknowledged when quitting the screen reporting that error.

With screen No. 0 currently displayed, depressing the **Scroll** push-button repeatedly will cause new screens to appear in the order given below.

#### □ Screen No. 1: Error report

Depending on the number of errors detected (none, one or more), several subscreens for screen No. 1 may exist. Display example:

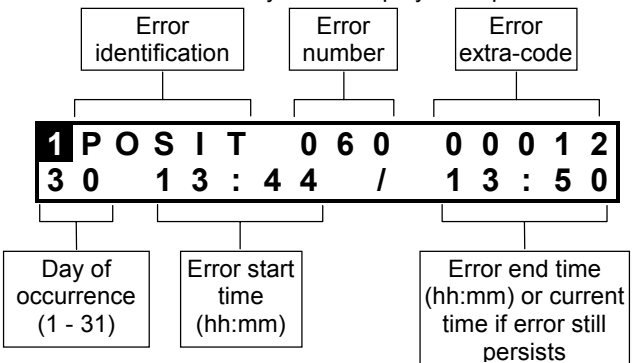

The list of all the possible errors is given in page 5-10.

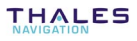

#### **Screen No. 2: Position solution**

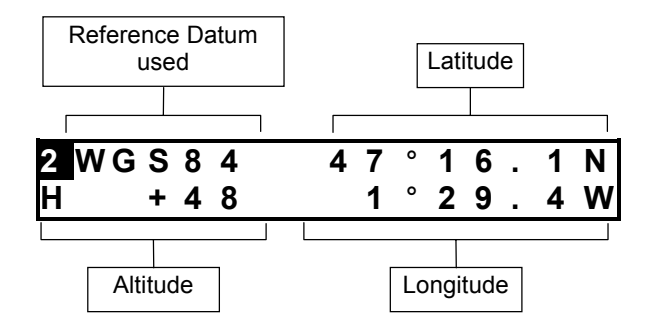

If no solution is available ("HOLD" displayed on screen No.0), this screen will display the "initial position", as defined by the configuration, or the latest position computed in case of lasting solution unavailability, due to reception loss for example.

The position displayed is only a coarse indication of the current position, and so does not reflect the real degree of accuracy achieved by the position solution.

#### **Screen No. 3: Time information**

Display example:

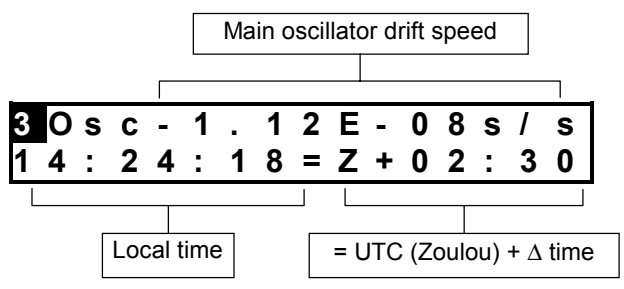

#### □ Screen No. 4: GNSS reception status

Each line describes the reception of a satellite. Hence, two satellites are shown on a subscreen and n subscreens will exist if 2n (or 2n-1) satellites are received. Display example:

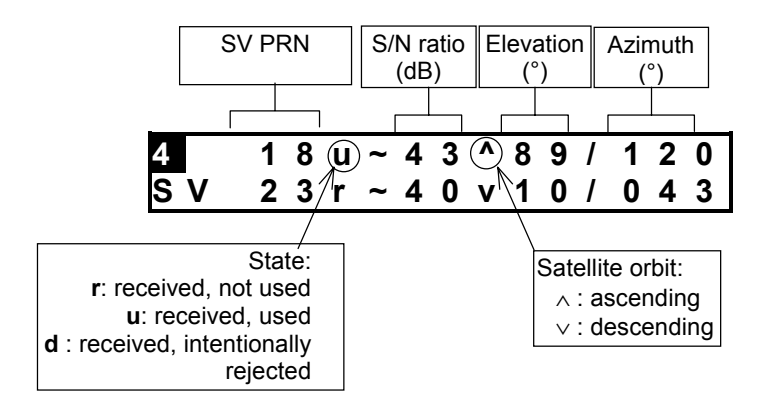

#### □ Screen No. 5: Information about sessions

Irrelevant to the 6001V.

5

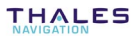

#### **Gamma Screen No. 6: Information about corrections**

Display example:

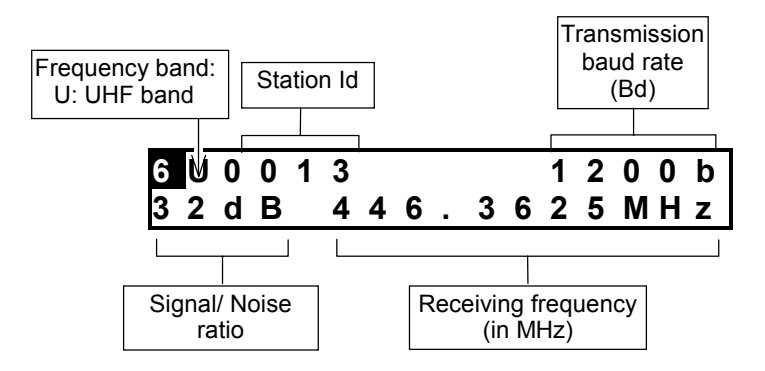

#### **Screen No. 7: Differential corrections**

Irrelevant to the EDGPS mode.

#### **Screen No. 8: Firmware installed**

The first line indicates the serial number of the receiver. Each of the next lines identifies a firmware option installed in the receiver. The number of subscreens for screen No. 8 will depend on the number of options installed.

Display example:

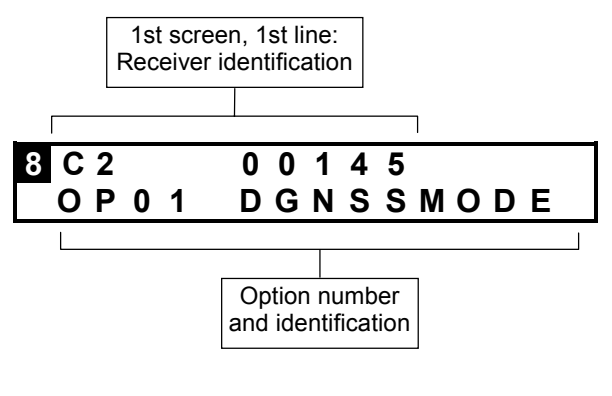

OP08 : EDGPS

5

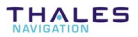

#### **Given Screen No. 9: Hardware and Software identification**

Each subassembly in the receiver is described on a subscreen. Display examples:

Data Link:

| 9 T | D | 0 | 0 | R | U | Η | F | V | 1 | 0 | 3 | 0 | 0 |
|-----|---|---|---|---|---|---|---|---|---|---|---|---|---|
|     |   |   |   |   |   |   |   |   |   |   |   |   |   |

GNSS Engine:

| 9 | С | Μ | 0 | 8 | С | Μ | В | L | V | 0 | 0 | 1 | 0 | 9 |
|---|---|---|---|---|---|---|---|---|---|---|---|---|---|---|
|   | С | Μ | 0 | 8 | С | Μ | Ρ | Υ | V | 0 | 0 | 2 | 0 | 4 |

UC (CPU) board:

| 9 U C 0 1<br>U C 0 1 | U C B S V 2 0 0 0 0<br>U C B L V 2 0 0 0 0 |
|----------------------|--------------------------------------------|
| 9 U C 0 1            | U C B N V 2 0 2 0 4                        |
|                      |                                            |
| identification       | identification                             |

#### Front Panel Indicators

| <b>ON/OFF</b> indicator | Scroll<br>indicator | Meaning                                                                                                    |
|-------------------------|---------------------|----------------------------------------------------------------------------------------------------|
| OFF                     | OFF                 | Receiver not powered.                                                                                                    |
|                         |                     | If this status is obtained after pressing the<br>ON/OFF push-button, check power supply<br>connection (cable, connectors), power source,<br>power voltage, rear panel fuse. |
| Flashing                | OFF                 | Self-tests in progress (initialization phase)                                                                                                    |
| ON                      | OFF                 | Operating receiver.                                                                                                    |

#### Error report

Errors are reported on the status display, on Screen No.1. Each error occupies a "subscreen" (see *Screen No. 1: Error report* chapter, page 5-3).

#### • Error families

Errors are classified into families, depending on the probable origin of error. The table below summarizes the 11 different error families

| Family<br>number | Origin                    | Error label |
|------------------|---------------------------|-------------|
| 00               | No errors                 | NONE        |
| 01               | Core Module               | CM          |
| 02               | Application Configuration | CONFG       |
| 03               | DGPS                      | DGPS        |
| 04               | Coordinate system         | GEODY       |
| 05               | Input/Output              | I/O         |
| 06               | User Interface            | IHM         |
| 07               | Power supply/interface    | INTRF       |
| 08               | Navigation                | NAVIG       |
| 09               | Fix processing            | POSIT       |
| 10               | System                    | SYSTM       |
| 11               | Data link                 | TD          |

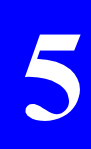

#### • Error classification

Errors are classified into four categories depending on gravity:

- Simple information reported to user (code 1)
- Warnings (code 2). The receiver operates correctly but might be disturbed by the reported error.
- Serious errors (code 3). The receiver operates but delivers erroneous results.
- Fatal errors (code 4). The receiver can no longer operate correctly. You should re-initialize the receiver.

#### • Error list

Note that some of the errors listed below are irrelevant to the 6001V.

| No. | Family    | Gra-<br>vity | Meaning                     | Error label                  |
|-----|-----------|--------------|-----------------------------|------------------------------|
| 01  | 1 - CM    | 4            | GPS not ready               | GPS not ready                |
| 02  | 1 - CM    | 4            | RAM error                   | RAM anomaly                  |
| 03  | 1 - CM    | 3            | Processor error             | Processor anomaly            |
| 04  | 1 - CM    | 3            | Timing error                | Timing anomaly               |
| 05  | 1 - CM    | 3            | Program memory error        | Program memory<br>anomaly    |
| 06  | 1 - CM    | 3            | Data memory error           | Data memory anomaly          |
| 07  | 1 - CM    | 3            | Reception circuit error     | Reception circuit<br>anomaly |
| 08  | 1 - CM    | 3            | Correlation circuit error   | Correlation circuit<br>anom  |
| 09  | 1 - CM    | 4            | C/A-P/YCommunication error  | Communication C/A - P/Y      |
| 10  | 1 - CM    | 2            | Non-used output data        | Unread output datas          |
| 11  | 1 - CM    | 2            | Non-identified input data   | Unknown input datas          |
| 12  | 1 - CM    | 2            | Non-complying input data    | Bad input datas              |
| 13  | 1 - CM    | 1            | GPS data error              | GPS data anomaly             |
| 14  | 1 - CM    | 1            | DPRAM error                 | DPRAM anomaly                |
| 15  | 1 - CM    | 1            | Erroneous message length    | Bad message length           |
| 16  | 1 - CM    | 1            | EEPROM error                | EEPROM anomaly               |
| 17  | 1 - CM    | 3            | Trigger time-tag errorError | Datation Trigger<br>Error    |
| 18  | 2 - CONFG | 4            | Conf integrity altered      | Bad config integrity         |
| 19  | 2 - CONFG | 3            | Config parameter error      | Config parameter<br>error    |
| 20  | 3 - DGPS  | 3            | No transmitting station     | No sending dtation           |
| 21  | 3 - DGPS  | 3            | CPU-DIFF overflow           | CPU-DIFF overflow            |
| 22  | 4 - GEODY | 3            | Coordinate system error     | Geodesy error                |
| 23  | 5 - I/O   | 2            | Unknown remote command      | Unknown telecommand          |
| 24  | 5 - I/O   | 2            | Non-complying param. format | Bad parameter format         |
| 25  | 5 - I/O   | 2            | Non-complying format block  | Bad block format             |

Field operations with the 6001V Monitoring performance from the front panel

| 26 | 5 - I/O    | 3 | Command checksum error         | Bad telecommand      |
|----|------------|---|--------------------------------|----------------------|
|    |            |   |                                | checksum             |
| 27 | 5 - I/O    | 3 | DPR1 Input error               | Input error on DPR1  |
| 30 | 5 - I/O    | 3 | Non-complying LRK block        | Bad LRK block on     |
|    |            |   |                                | port D               |
| 31 | 5 - I/O    | 3 | Port A Overflow                | Overflow PortA       |
| 32 | 5 - I/O    | 3 | Port B Overflow                | Overflow PortB       |
| 33 | 5 - I/O    | 3 | Port C Overflow                | Overflow PortC       |
| 34 | 5 - I/O    | 3 | Port D Overflow                | Overflow PortD       |
| 35 | 5 - I/O    | 2 | Format interpretation error    | Format               |
|    |            |   |                                | interpretation       |
| 36 | 5 - I/O    | 3 | Port A Input error             | Input error PortA    |
| 37 | 5 - I/O    | 3 | Port B Input error             | Input error PortB    |
| 38 | 5 - I/O    | 3 | Port C Input error             | Input error PortC    |
| 39 | 5 - I/O    | 3 | Port D Input error             | Input error PortD    |
| 40 | 6 - IHM    | 2 | User Interface error           | IHM error            |
| 41 | 7 - INTRF  | 4 | Xilinx Load                    | Xilinx Load          |
| 42 | 7 - INTRF  | 4 | Low Power Command              | Low Power Command    |
| 43 | 7 - INTRF  | 3 | PCMCIA overflow                | PCMCIA overflow      |
| 44 | 7 - INTRF  | 3 | File system full               | File system full     |
| 45 | 7 - INTRF  | 2 | PC board not recognized        | Unknown PC card      |
| 46 | 7 - INTRF  | 4 | Battery voltage too low        | Battery voltage      |
| 47 | 7 - INTRF  | 3 | Corrupted file system          | Corrupted file       |
|    |            | - |                                | system               |
| 48 | 7 - INTRF  | 4 | First antenna error            | First antenna error  |
| 52 | 7 - INTRF  | 3 | Error on opening file          | File open error      |
| 53 | 7 - INTRF  | 3 | Error on closing file          | File close error     |
| 54 | 7 - INTRF  | 3 | Error on writing file          | File write error     |
| 55 | 7 - INTRF  | 3 | Error on reading file          | File read error      |
| 56 | 8 - NAVIG  | 3 | Navigation error               | Navigation error     |
| 57 | 9 - POSIT  | 1 | No differential reception      | No differential      |
|    |            |   | -                              | reception            |
| 58 | 9 - POSIT  | 1 | Too few Svs                    | Too few Svs          |
| 59 | 9 - POSIT  | 1 | GDOP too high                  | GDOP too high        |
| 60 | 9 - POSIT  | 3 | LPME too high                  | LPME too high        |
| 61 | 9 - POSIT  | 1 | No fix computation             | No fix computation   |
| 62 | 10 - SYSTM | 2 | Frozen display                 | Frozen display       |
| 63 | 10 - SYSTM | 2 | Unknown option code            | Unknown option code  |
| 64 | 10 - SYSTM | 4 | C3 codes checksum error        | Bad checksum codes   |
|    |            |   |                                | C3                   |
| 65 | 10 - SYSTM | 2 | Log checksum error             | Bad log checksum     |
| 66 | 10 - SYSTM | 4 | Real-time clock                | Real Time Clock      |
| 67 | 10 - SYSTM | 4 | Dual-port RAM                  | Dual port RAM        |
| 68 | 11 - SYSTM | 4 | Core module not ready          | Core module not      |
|    |            |   |                                | ready                |
| 69 | 10 - SYSTM | 4 | Program checksum error         | Bad program checksum |
| 70 | 10 - SYSTM | 4 | Data memory test               | Data memory test     |
| 71 | 10 - SYSTM | 4 | Coprocessor test               | Coprocessor test     |
| 72 | 10 - SYSTM | 4 | Serial port error              | Error on serial port |
| 73 | 10 - SYSTM | 3 | IDE file system mounting error | File system IDE      |
|    |            |   |                                | mount err            |
| 74 | 10 - SYSTM | 1 | Option lending period has now  | Option no more       |

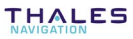

|     |            |   | elapsed                          | available                |
|-----|------------|---|----------------------------------|--------------------------|
| 75  | 10 - SYSTM | 4 | Nh d'essai ontions denasse       | Max option tries         |
| 10  |            | - |                                  | reached                  |
| 76  | 10 - SYSTM | 1 | Journal full                     | Full anomalies           |
| 10  |            |   | oodmarian                        | journal                  |
| 77  | 10 - SYSTM | 3 | CMOS date failed                 | CMOS date Failed         |
| 78  | 11 - TD    | 4 | Selftest error                   | Autotest error           |
| 79  | 11 - TD    | 3 | Erroneous blocks                 | Bad blocks               |
| 80  | 11 - TD    | 1 | Count of restarts since selftest | Nb restart since         |
|     |            |   |                                  | autotest                 |
| 81  | 10 - SYSTM | 3 | Mailbox overflow                 | Mailbox overflow         |
| 82  | 10 - SYSTM | 3 | PCMCIA removed                   | PCMCIA removed           |
| 83  | 5 - I/O    | 3 | DPR1 Overflow                    | Overflow DPR1            |
| 87  | 10 - SYSTM | 3 | Line in CM file too long         | Line file CM too         |
|     |            |   | Ğ                                | long                     |
| 88  | 10 - SYSTM | 3 | CM identification error          | Identification CM        |
|     |            |   |                                  | error                    |
| 89  | 10 - SYSTM | 3 | CM card file inconsistency       | Incoherence file         |
|     |            |   |                                  | card CM                  |
| 90  | 10 - SYSTM | 3 | Flash CM clear error             | Clear flash CM error     |
| 91  | 10 - SYSTM | 3 | CM program loading error         | CM program file load     |
|     |            |   |                                  | error                    |
| 92  | 6 - IHM    | 3 | Kinematic mode change            | Kinematic mode           |
|     |            |   |                                  | change                   |
| 93  | 6 - IHM    | 3 | No position computed             | No computed position     |
| 94  | 7 - INTRF  | 4 | Binary file inconsistency        | Binary file              |
|     |            |   |                                  | incoherent               |
| 95  | 10 - SYSTM |   | RTC send error                   | RTC send error           |
| 96  | 4 - GEODY  |   | Altimetry error                  | Altimetry error          |
| 97  | 10 - SYSTM |   | Applic software Re-load error    | Appli soft reload        |
|     |            |   |                                  | error                    |
| 98  | 10 - SYSTM | 4 | Protected memory error           | Back memory failure      |
| 99  | 10 - SYSTM | 4 | Stack overflow                   | Stack overflow           |
| 100 | 5 - I/O    | 2 | Error on port A in reception     | Receiving error on       |
| 101 | - 1/0      |   |                                  | port A                   |
| 101 | 5 - 1/0    | 2 | Error on port B in reception     | Receiving error on       |
| 102 | E 1/0      | 2 | France part C in recentic -      | port B                   |
| 102 | 5 - 1/0    | 2 | Error on port C in reception     | Receiving error on       |
| 103 | 5 1/0      | 2 | Error on port D in recontion     | Pogojujna orror or       |
| 103 | 5-10       | 2 |                                  | port D                   |
| 104 | 10 SVSTM   | 1 | Linexpected software error       | Port D<br>Software error |
| 104 | 10-313110  |   | Unexpected Soltware entit        | POLLMALE ELLOL           |

÷

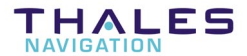

ZAC de La Fleuriaye B.P. 433 44474 CARQUEFOU Cedex - France

Tel. +33 (0)2 28 09 38 00

Fax +33 (0)2 28 09 39 39

Web site : www.dsnp.com

S.A. à Directoire et Conseil de surveillance au capital de 5 000 000 F

321 391 237 RCS Nantes